其他硬件相关 **夏威** 2019-11-24 发表

# 低端交换机console口密码忘记后如何恢复?

## 解决方法

问题描述

(1) 使用配置线缆将PC的串口与H3C系列交换机的Console口进行连接,配置终端仿真程序,使其能够正常显示设备的登录界面。H3C系列交换机缺省的Console口登录参数如表2-1所示。

 表2-1 交换机Console口缺省配置

 属性
 缺省配置

 传输速率
 9600bit/s

 流控方式
 不进行流控

 校验方式
 不进行校验

 停止位
 1

 数据位
 8

## (2) 重新启动交换机。

(3) 在交换机完成自检后,在下面的界面键入<Ctrl+B>,并根据提示输入BootRom菜单登录密码,

进入BootRom菜单。

Starting.....

\* H3C S5500-28C-PWR-EI BOOTROM, Version 509

\*

\*\*\*\*\*\*

Copyright (c) 2004-2009 Hangzhou H3C Tech. Co., Ltd. Creation date : Jan 9 2009, 10:44:09 CPU Clock Speed : 533MHz BUS Clock Speed : 133MHz Memory Size : 256MB Mac Address : 002389294f70

Press Ctrl-B to enter Boot Menu... 1 Password:

缺省情况下,进入BootRom菜单的密码为空。如果您设置了BootRom菜单登录密码,但该密码已经丢失,请根据"恢复BootRom菜单登录密码"中介绍的方法进行恢复。

(4) 进入BootRom菜单后,请键入"7",选择"跳过配置文件启动"功能,并在系统提示时输入"y"进行确认。

BOOT MENU

- 1. Download application file to flash
- 2. Select application file to boot
- 3. Display all files in flash
- 4. Delete file from flash
- 5. Modify bootrom password
- 6. Enter bootrom upgrade menu
- 7. Skip current configuration file
- 8. Set bootrom password recovery
- 9. Set switch startup mode
- 0. Reboot

Enter your choice(0-9): 7

The current setting is running configuration file when reboot.

Are you sure to skip current configuration file when reboot? Yes or No(Y/N) y Setting.....done!

(5) 回到BootRom菜单后, 输入"0"重新启动交换机。

### BOOT MENU

- 1. Download application file to flash
- 2. Select application file to boot
- 3. Display all files in flash
- 4. Delete file from flash
- 5. Modify bootrom password
- 6. Enter bootrom upgrade menu
- 7. Skip current configuration file
- 8. Set bootrom password recovery
- 9. Set switch startup mode
- 0. Reboot

Enter your choice(0-9): 0

^@System rebooting...

(6) 再次启动时,交换机会跳过配置文件,即跳过对控制台密码的配置,您可以直接登录交换机。

\* Copyright (c) 2004-2010 Hangzhou H3C Tech. Co., Ltd. All rights reserved.\*

\* Without the owner's prior written consent,

\* no decompiling or reverse-engineering shall be allowed.

\*\*\*\*\*

Configuration file is skipped. User interface aux0 is available.

Press ENTER to get started. <H3C> 进入命令行接口后,您可以使用display startup命令查看启动配置文件,并使用more命令查 (7) 看该配置文件中的控制台密码配置。 <H3C> display startup Current startup saved-configuration file: NULL Next startup saved-configuration file: flash:/startup.cfg <H3C> more startup.cfg 如果认证方式是Password方式,请关注配置文件中的以下部分,即配置控制台登录密码的配 Т 置命令。 配置密码为明文方式的显示效果: # user-interface aux 0 authentication-mode password set authentication password simple test 配置密码为密文方式的显示效果: # user-interface aux 0 authentication-mode password

set authentication password cipher .]@USE=B,53Q=^Q`MAF4<1!!

如果您设置的登录密码为明文,则密码将直接显示在"set authentication password simple"一行中,您可以选择修改登录密码或继续使用原有密码登录;如果您设置的登录密码为密文,则密码将显示为转换后的密文字符,此时建议您修改登录密码。

如果认证方式是Scheme方式,请关注配置文件中的以下部分,即配置本地用户名和密码的配置命令(以用户名为admin为例)。
 配置密码为明文方式的显示效果:
 #
 local-user admin
 password simple 123
 service-type terminal
 配置密码为密文方式的显示效果:
 #
 local-user admin

password cipher 7-CZB#/YX]KQ=^Q`MAF4<1!!

service-type terminal

I 如果设备创建有多个本地用户,请查看服务类型为终端用户的用户配置,即具有"service-type termi nal"配置的用户。

I 如果您设置的登录密码为明文,则密码将直接显示在"password simple"一行中,您可以选择修改登录密码或继续使用原有密码登录;如果您设置的登录密码为密文,则密码将显示为转换后的密文字符,此时建议您修改登录密码。

(8) 通过**copy**命令对启动配置文件进行备份,以便在修改登录密码时保留原有启动配置文件。在本例中,我们将备份文件命名为"startup\_bak.cfg"。

<H3C> copy startup.cfg startup\_bak.cfg

Copy flash:/startup.cfg to flash:/startup\_bak.cfg?[Y/N]:y

.....

1

%Copy file flash:/startup.cfg to flash:/startup\_bak.cfg...Done.

(9) 您可以使用FTP或TFTP将启动配置文件发送到PC上,使用文本编辑软件(例如Windows系统的"记事本"或"写字板"软件)对配置文件进行编辑,请根据您的需要采用以下修改方案:

修改"authentication-mode"行最后的登录认证方式为"none",即将认证方式修改为不认证。

I 修改"set authentication password"行后面的密码显示方式为明文(simple),并重新写入新的密码。(Password方式适用)

I 修改"password"行后面的密码显示方式为明文(simple),并重新写入新的密码。(Scheme 方式适用)

对控制台登录不进行认证的方式不利于网络设备的安全,仅适用于临时登录使用,建议您尽快修改为 其他认证方式。

(10) 将配置文件上传到交换机上覆盖原配置文件。重新启动后,交换机将使用更新后的配置文件,您可以根据修改后的密码进行登录,同时其他原有配置不会丢失。